## Account Groups Feature Update July 2008

## Version 1.43 Software Update

Effective July 2008, all Account Groups software is being manufactured as Version 1.43 (7/11/08). This version is an update from Version 1.41 (4/8/08) software previously shipped and contains new features.

Account Groups updates are available for download free of charge on the DMP Dealer Direct Website at http://dmp.com/dealer.

## **Obtaining the New Software**

Account Groups Version 1.43 (7/11/08) update is available for download free of charge on the DMP Dealer Direct Website at http://dmp.com/dealer.

## Features

#### **Batch Programming**

Account Groups operation has been expanded to now allow operators to maintain Profiles, Schedules, Output Schedules and Holidays for multiple XR100 or XR500 Series panels at once. This expanded operation is in addition to the User Codes operation.

Note: Updates made to Holidays, Schedules, Output Schedules, or Profiles sent to the account group using the Group>Send Now operation overwrites any pre-existing panel programming.

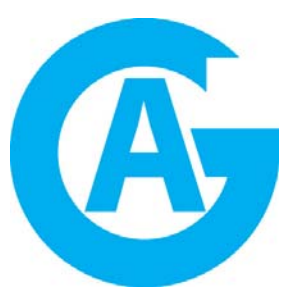

- Int vt

All panel programming not previously sent to the panel, or that has been changed in the panel file since the last update is also sent.

Following are highlights of each of the new expanded options. Refer to the Help File or Account Groups manual for complete information.

| Output Schedules     Schedules       Output Schedules     Identifier       Output Schedules     Output Schedules       Schedule     1       On     Schedule       Schedule     1       On     Schedule       Sunday     100.0AM       Morday     730.0AM       Verdard     730.0AM       Verdardige     6.00 AM       Verdareday     8.15 FM | Humbol Name     Class Date       Image: Class Date     Construct       Image: Class Date     Construct       Image: Class Date     Class Date       Image: Class Date     Class Date       I | Number T<br>Name NEWYPEARS DAY<br>Class A X<br>Holday (17.01 X |
|----------------------------------------------------------------------------------------------------|----------------------------------------------------------------------------------------------------|----------------------------------------------------------------|
| Thursday 7.20.0A4 Fliday 7.00.0M   Fiday 7.30.0A4 Fliday 7.00.0M   Fiday 7.30.0A Fliday 7.00.0M   Hidday A 6.00.0M Hidday A 8.00.0M   Hidday B 1720.0PM Hidday A 8.00.0PM   Hidday B 1720.0PM Hidday B 2.00.0PM   Hidday C M Hidday C DK                                                                                                    | Number Fordite 95 Access Areas   1 broth volLAMAS Name SAM JONES Output Group 0   24 OPUN SWITH Access Areas Output Group 0   25 SAM SOLES Access Areas Output Group 0   26 SAM SWITH Access Areas Output Group 0   26 SAM SWITH Access Areas Output Group 0   26 SAM SWITH Access Areas Output Group 0   26 SAM SWITH Staff JONES Output Group 0   26 SAM SWITH Access Areas Distam Service Request   26 SAM SWITH Staff JONES Shift J Shift J   27 Service Request System Status File Output Shift J   28 Service Request System Test File Output Shift A   29 Dutput On Off Schedues Area Paresback Paresona   20 Dutput On Off Schedues Area Paresback Description   20 Status Set Time Staff Access Areas Staff Access Areas   20 Status Set Time Access Areas Staff Access Areas   20 Status Set Time Access Areas Staff Access Areas   20 Status Set Time Access Areas Staff Access Areas                                                                                     | gK _ carcet >>>                                                |

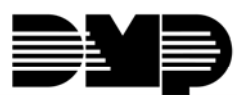

# FEATURE UPDATE

Remote Link : [Group] ABC Bank

File System Panel Group Program Window Help

📕 Holiday Dates

🛐 Schedules 🎘 Output Schedules

🚔 Profiles

#### **Programming Holiday Dates**

The Holiday Dates window allows you to enter dates that are used by the Holiday Schedules to override daily schedules.

To program Holiday Dates for a group, the group must first be opened or created. The currently opened group displays next to Remote Link or System Link in the display above the menu bar. The

**Program>Holiday Dates** window allows you to enter or make changes to the Holiday Dates information in the group database file.

To add a new Holiday Date, click on the **New** button and enter information in each field. To accept the added information, click on the Apply button at the bottom of the window.

To delete a Holiday Date, select the event from the list on the left side of the window and click on the **Delete** button at the bottom of the window.

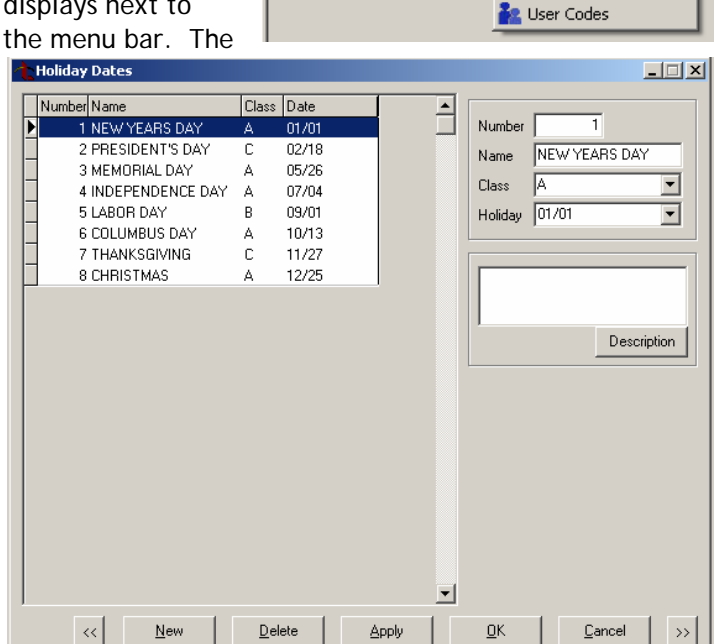

#### **Programming Schedules**

The Schedules window allows you to schedule auto arming and disarming of individual areas.

To program Schedules for a group, the group must first be opened or created. The currently opened group displays next to Remote Link or System Link in the display above the menu bar. The

**Program>Schedules** window allows you to enter or make changes to the Schedule information in the group database file.

To add a new Schedule, click on the **New** button and enter information in each field. To accept the added information, click on the Apply button at the bottom of the window.

To delete a Schedule, select the schedule from the list on the left side of the window and click on the **Delete** button at the bottom of the window.

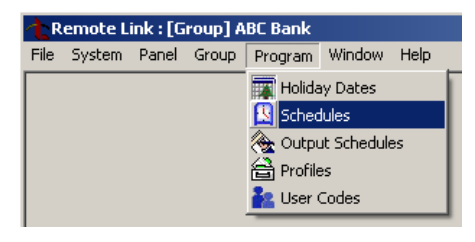

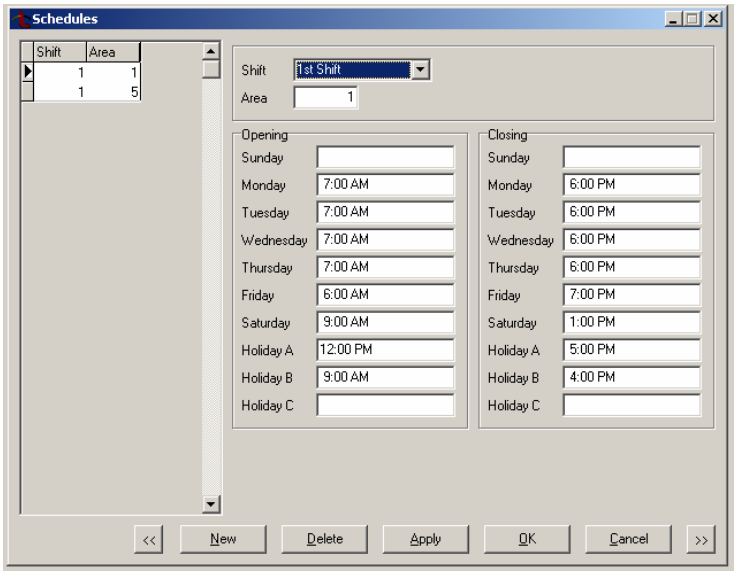

## FEATURE UPDATE

Remote Link : [Croup] ABC Ba

#### **Programming Output Schedules**

Output Schedules allow you to set the times when relay outputs connected to your system turn on and off automatically.

To program Output Schedules for a group, the group must first be opened or created. The currently opened group displays next to Remote Link or System Link in the display above the menu bar.

👌 Output Schedules

Output Schedule

The **Program>Output Schedules** window allows you to enter or make changes to the Output Schedule information in the group database file.

To add a new Output Schedule, click on the **New** button and enter information in each field. To accept the added information, click on the Apply button at the bottom of the window.

To delete an Output Schedule, select the schedule from the list on the left side of the window and click on the **Delete** button at the bottom of the window.

|                      | Kennoce Enix . [enoup] Hoe bank |          |       |       |                                                                          |  |          |  |  |  |
|----------------------|---------------------------------|----------|-------|-------|--------------------------------------------------------------------------|--|----------|--|--|--|
| uts                  | File                            | System   | Panel | Group | p Program Window H                                                       |  | Help     |  |  |  |
| st be<br>t to<br>ır. |                                 |          |       |       | Holiday Dates<br>Schedules<br>Output Schedules<br>Profiles<br>User Codes |  |          |  |  |  |
|                      |                                 |          |       |       |                                                                          |  | <u> </u> |  |  |  |
| lden<br>Outp         | tifier<br>out  <br>edule        | D10<br>1 |       |       |                                                                          |  |          |  |  |  |
| _0n_                 |                                 |          |       |       | r                                                                        |  |          |  |  |  |

| <u>I</u> D10 1 | Output     | D10                 |   |            |           |
|----------------|------------|---------------------|---|------------|-----------|
|                | Schedule   | 1                   |   |            |           |
|                | On         |                     |   | Off        |           |
|                | Sunday     | 10:00 AM            |   | Sunday     | 2:00 PM   |
|                | Monday     | 7:30 AM             |   | Monday     | 7:00 PM   |
|                | Tuesday    | 7:30 AM             |   | Tuesday    | 7:00 PM   |
|                | Wednesday  | 6:00 AM             |   | Wednesday  | 8:15 PM   |
|                | Thursday   | 7:30 AM             |   | Thursday   | 7:00 PM   |
|                | Friday     | 7:30 AM             |   | Friday     | 7:00 PM   |
|                | Saturday   | 10:00 AM            |   | Saturday   | 2:00 PM   |
|                | Holiday A  | 6:00 AM             |   | Holiday A  | 8:00 PM   |
|                | Holiday B  | 12:00 PM            |   | Holiday B  | 2:00 PM   |
|                | Holiday C  |                     |   | Holiday C  |           |
|                |            |                     |   |            |           |
|                |            |                     |   |            |           |
|                |            |                     |   |            |           |
|                |            |                     | , |            |           |
| << <u>N</u> ev | ~ <u>D</u> | elete <u>A</u> pply |   | <u>0</u> K | Cancel >> |

#### **Programming Profiles**

The Profiles window allows you to add, delete, or change User Profiles. A profile defines the authority of each user code in the system.

To program Profiles for a group, the group must first be opened or created. The currently opened group displays next to Remote Link or System Link in the display above the menu bar. The

#### Program>Profiles window

allows you to enter or make changes to the Profiles information in the group database file.

To add a new Profile, click on the **New** button and enter information in each field. To accept the added information, click on the Apply button at the bottom of the window.

To delete a Profile, select the schedule from the list on the left side of the window and click on the **Delete** button at the bottom of the window.

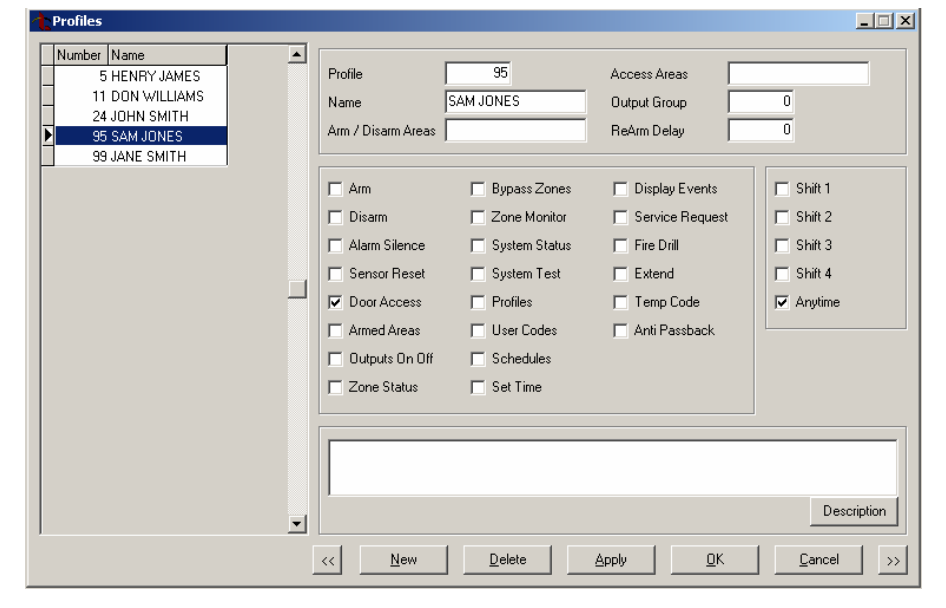

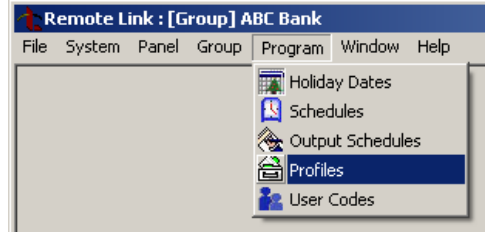

#### Sending Program Information to a Group

Open the group from the **File > Account Groups** window before sending any program information to a group. The currently opened group displays next to Remote Link or System Link in the display above the menu bar.

After completing maintenance on holiday dates, schedules, output schedules, profiles, and user codes, select **Group > Send Now** to send the updated information to all the panels in the selected group. Remote Link or System Link attempts to connect to each panel in the group to send the program information.

| Remote Link : [Group] Midwest |        |       |           |        |      |  |  |
|-------------------------------|--------|-------|-----------|--------|------|--|--|
| File                          | System | Group | Program   | Window | Help |  |  |
|                               |        | Ser   | nd Now    |        |      |  |  |
|                               |        | Ser   | nd Status |        |      |  |  |
|                               |        |       |           |        |      |  |  |

Note: If changes were made to Holidays, Schedules, Output Schedules, or Profiles, the new information sent to the account group overwrites any existing panel programming.

All panel programming not previously sent to the panel, or that has been changed in the file since the last update is also sent.

If Remote Link or System Link fails to contact any panel, it skips to the next panel in the list until all panels are contacted and updated. When the send process completes, the **Group Send Status** screen displays.

To view the send status of a selected group, select Group > Send Status.

## **Obtaining the New Software**

Account Groups Version 1.43 (7/11/08) update is available for download free of charge on the DMP Dealer Direct Website at http://dmp.com/dealer.

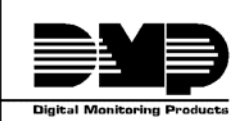

| 800-641-4282    | INTRUSION • FIRE • ACCESS • NETWORKS |
|-----------------|--------------------------------------|
| www.dmp.com     | 2500 N. Partnership Boulevard        |
| Made in the USA | Springfield, Missouri 65803-8877     |